安装说明书

适用 WEB 触摸屏型号: (1网4串:1个网口、3个 RS485、1个 RS232)

**型号:** I22-1031

# 一、硬件参数

| 型号    | 122-1031                      |         |                             |
|-------|-------------------------------|---------|-----------------------------|
| 显示器   | 22"TFT                        | 触摸类型    | 电容式                         |
| 分辨率   | 1920*1080                     | 网口      | 1 个 100M/10M 工业网卡           |
| 系统    | LINUX                         | 材质      | 铝合金前壳、钣金后壳                  |
| 处理器   | 4 核 1.2GHz                    | 串口      | 3 个 RS485、1 个 RS232         |
| 内存    | 1G                            | 产品尺寸/mm | 522.74*314.20*52<br>(L×W×H) |
| Flash | 8G                            | 安装方式    | 壁挂式                         |
| 电源    | DC 24V                        | 净重量/KG  | 6.15                        |
| 待机功耗  | 18W                           |         |                             |
| 温度    | -10~50°C(工作) -20~70°C(储运)     |         |                             |
| 湿度    | 10%~90%无凝露(工作) 15%~95%无凝露(储运) |         |                             |

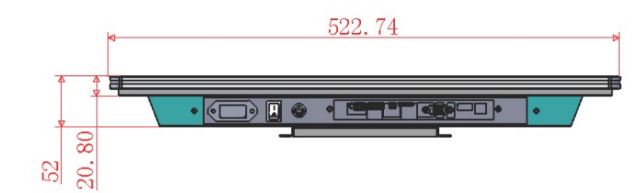

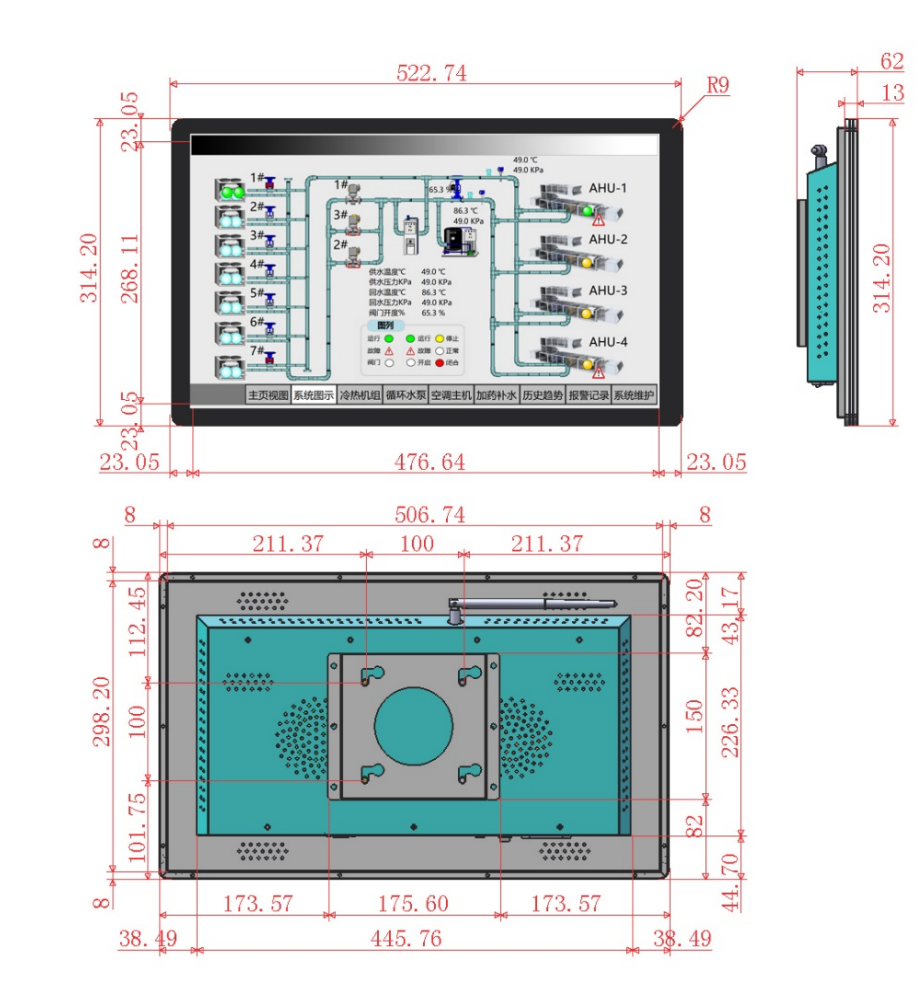

## 三、 接线说明

# 电源: DC 12~24V 注意:本产品供电请使用直流(DC)电源,部分交流(AC)电源产品可能对产品造成损坏,请谨慎使用。

网口:默认 IP 地址 192.168.1.88

全隔离 RS232 接口: (COM1) RXD(2) TXD(3) GND(5)

全隔离 RS485 接口: (COM2, COM3, COM4) A 接正(+) B 接负(-) GND(接地线)

## 四、 登录触摸屏 Web 服务器

网线接到 Ethernet 口下, 在浏览器上输入 URL: http://192.168.1.88/login.html

登陆用户名: admin 密码: admin123456

注: 进入 web 服务器后下载 X2View 配置软件,具体操作请参考 Help 文件夹下的 PDF 文档。

# 五、触摸屏使用配置步骤(请参考 X2View 组态软件操作说明)

- 登录触摸屏 Web 服务器(网线接到网口, 默认 IP 地址: 192.168.1.88, 登录用户名: admin 密码: admin123456)
- 登录迅饶官网 http://www.bacnetchina.com/,在"服务与支持/下载中心"栏下载对应配置软件。
- 使用 X2View 组态软件配置相应工程(具体操作请参考 Help 文件夹下的 PDF 文档)。
- 工程上传到触摸屏。

# 五、 采集端支持 200 多种协议(部分协议如下表)

# 常见问题

#### 问 1: 如何修改触摸屏的 IP 地址?

**答1:** 出厂默认的 IP 地址 192.168.1.88,子网掩码 255.255.255.0,默认网关 192.168.1.1。

用户第一次使用的时候用电脑和触摸屏之间用网线直连,然后把电脑 IP 地址改成和触摸屏同一个网段内(如电脑上的 IP 改为 192.168.1.55),在 Ping 通触摸屏 IP 地址的情况下,打开浏览器,输入触摸屏 IP 地址 192.168.1.88,登录触摸屏 Web 服务器,在"网口设置"一栏设置 IP 地址。

# 问 2:IP 忘记了怎么办?

**答 2:** 重置 IP:当用户忘记触摸屏 IP 地址,可使用工具(如取卡针),戳按 FUN 孔内的按钮听到触摸屏发出音乐声,网口暂时恢复默认 IP 地址,此时通过网口登录 http://192.168.1.88/login.html 查看原 IP 地址。(该操作即时生效,断电后失效。)

## 问 3: 配置的工程文件保存在电脑里找不到了怎么办?

**答 3:** 首先需要备份配置工程,备份之后再下载工程。下载可以在 X2View 组态软件里点击下载;或者登录到触摸屏的 WEB 页面"下载文件",点击"工程文件"按提示操作即可。

# 问 4:通讯不上有哪些原因?

答 4: 检查物理连接(RS485 正负极性、接线口是否有松动);

软件配置参数(站号地址、寄存器地址、批量传输组包参数是否正确)。

#### 迅饶免费开放软件

BACnetScan 扫描软件、OPC2WEB 软件、 X2OPC\_FreeMBus 扫描工具、Lumiscan 绿米智能家居扫描工具。

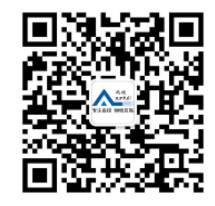

## 上海迅饶自动化科技有限公司

地址:上海市闵行区七宝镇中春路 8633 弄(万科虹桥云)25 幢 603 室

销售电话: 021-58776098

邮箱: sales@opcmaster.com

网址 1: www.opcmaster.com 网址 2: www.bacnetchina.com

| BACHELIF                   | BACHELING/TF           | Modbus RT0              |
|----------------------------|------------------------|-------------------------|
| Modbus TCP                 | SNMP                   | OPC XML-DA              |
| MBus_EnergyMeter_EN        | MBus_EnergerMeter Mbus | MBus_WaterMeter Mbus    |
| 欧洲标准热量表                    | 国产热量表                  | 国产水表                    |
| Otis Elevator BA Interface | DLT645-1997            | DLT645-2007             |
| 奥的斯电梯                      | 多功能电表 1997 标准          | 多功能电表 2007 标准           |
| Modbus PM800               | Modbus_DAIKIN_IRACC    | DAIKIN_DRCH-R5          |
| 施耐德电表                      | 大金空调网关                 | 大金 P 板_大金空调监控           |
| EMERSON_ACM03U1            | Hitachi_Chiller        | Mitsubishi Melsec_Q_TCP |
| 艾默生精密空调                    | 日立冷机                   | 三菱 Q 系列 TCP 通讯          |
| OMRON_FINS_UDP             | LS_GM_GLOFA_Enet       | Siemens S7-1200 Network |
| 欧姆龙 FINS UDP 系列 PLC        | 韩国 LG GLOFA-GM PLC     | 西门子 1200 PLC            |
| KNXnetIP_MultiCast         | Lutron_Telnet          | EMERSON_HIPULSE         |
| 智能照明-组播                    | 路创 Telnet 协议           | 艾默生 UPS 电总协议            |
| NOTIFIRE_NFS2_3030_CRT     | METTLER_TOLEDO_SICS    | Lumi_Gateway            |
| 诺帝菲尔消防报警系统                 | 梅特勒-托利多称重秤             | 绿米网关                    |

Madhus DTU